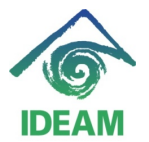

Instructivo: PERNO - RETIRADOS - VACACIONES PROPORCIONALES

## VACACIONES PROPORCIONALES PARA FUNCIONARIOS EN PROCESO DE RETIRO.

## Menú: Recursos Humanos – Hoja de vida – Vacaciones – Vacaciones Proporcionales Retirados.

El proceso a describir a continuación, corresponde al proceso de cálculo y liquidación de vacaciones proporcionales como prestación social de funcionarios que presentan retiro de la entidad y que en algunos casos se liquidan dentro del mismo mes de retiro o en meses posteriores.

Pasos para realizar cálculo y liquidación de Vacaciones - Proporcionales a la fecha de retiro.

1. Registrar Acto Administrativo de Retiro, en la pantalla de Datos de funcionarios, se debe realizar el registro del acto administrativo de Retiro correspondiente.

| L D DITOTO                                                                                                    |                                                                  |                             | -                                                                                                    |                                                                       |                                                                                          |                                                                                              |                                                       |  |  |
|----------------------------------------------------------------------------------------------------|------------------------------------------------------------------|-----------------------------|----------------------------------------------------------------------------------------------------|-----------------------------------------------------------------------|------------------------------------------------------------------------------------------|----------------------------------------------------------------------------------------------|-------------------------------------------------------|--|--|
| Documento                                                                                                    | CEDULA DE (                                                      | CEDULA DE CIUDADANIA 👻      |                                                                                                    |                                                                       |                                                                                          |                                                                                              |                                                       |  |  |
| Identificación                                                                                                   | 79480815                                                         |                             |                                                                                                    |                                                                       |                                                                                          |                                                                                              |                                                       |  |  |
| Nombres                                                                                                    | ANGELO                                                           |                             |                                                                                                    |                                                                       |                                                                                          |                                                                                              |                                                       |  |  |
| er. Apellido                                                                                                    | STOYANOVI                                                        | сн                          |                                                                                                    |                                                                       |                                                                                          |                                                                                              |                                                       |  |  |
| 2o. Apellido                                                                                                    | ROMERO                                                           |                             |                                                                                                    |                                                                       |                                                                                          |                                                                                              |                                                       |  |  |
|                                                                                                    |                                                                  |                             |                                                                                                    |                                                                       |                                                                                          |                                                                                              |                                                       |  |  |
| ATOS DE VINC                                                                                                    | ULACION                                                          | AFIL IACIONE                | S Y BANC                                                                                                | OS ACT                                                                | 108                                                                                      | CONCEPTO                                                                                     | S CARGO                                               |  |  |
|                                                                                                    |                                                                  |                             |                                                                                                    |                                                                       |                                                                                          |                                                                                              |                                                       |  |  |
|                                                                                                    |                                                                  |                             |                                                                                                    |                                                                       | ACTOS ADMINISTRATIVOS                                                                    |                                                                                              |                                                       |  |  |
| ACTOS ADMI                                                                                                    | NISTRATIVOS                                                      | ta Evalua                   | Feebe                                                                                                   | Desuments                                                             | - Constituista                                                                           | d. Caduaa                                                                                    | huntificantián                                        |  |  |
| Tipo Acto                                                                                                    | NISTRATIVOS<br>Número Ac                                         | to Evalua                   | Fecha                                                                                                   | Documento                                                             | Efectivida                                                                               | d Caduca                                                                                     | Justificación                                         |  |  |
| ACTOS ADMI<br>Tipo Acto<br>RETIRO POR REN                                                                        | Número Ac                                                        | to Evalua                   | Fecha<br>01-08-2011                                                                                     | Documento<br>RESOLU                                                   | Efectivida<br>01-08-201                                                                  | d Caduca                                                                                     | Justificación                                         |  |  |
| ACTOS ADMII<br>Tipo Acto<br>RETIRO POR REN<br>ENCARGO                                                            | Número Ac<br>1733<br>200112                                      | to Evalua                   | Fecha<br>01-08-2012<br>20-01-2012                                                                       | Documento<br>RESOLU                                                   | Efectivida<br>01-08-201<br>02-01-201                                                     | d Caduca                                                                                     | Justificación                                         |  |  |
| ACTOS ADMII<br>Tipo Acto<br>RETIRO POR REN<br>ENCARGO<br>VACACIONES                                              | Número Ac<br>1733<br>200112<br>05                                | to Evalua                   | Fecha<br>01-08-2012<br>20-01-2012<br>11-03-2011                                                         | Documento<br>RESOLU •<br>RESOLU •<br>RESOLU •                         | Efectivida<br>01-08-201<br>02-01-201<br>11-04-201<br>07-07-201                           | d Caduca<br>31-12-2030<br>03-05-2011                                                         | Justificación                                         |  |  |
| ACTOS ADMII<br>Tipo Acto<br>RETIRO POR REN<br>ENCARGO<br>VACACIONES<br>RIMA COORDIN.                             | Número Ac<br>1733<br>200112<br>05<br>1362<br>4022                | to Evalua<br>NNG •<br>NNG • | Fecha<br>01-08-2012<br>20-01-2012<br>11-03-2011<br>06-07-2010                                           | Documento<br>RESOLU •<br>RESOLU •<br>RESOLU •                         | Efectivida<br>01-08-201<br>02-01-201<br>11-04-201<br>07-07-201                           | d Caduca<br>31-12-2030<br>103-05-2011<br>28-07-2010                                          | Justificación                                         |  |  |
| ACTOS ADMII<br>Tipo Acto<br>RETIRO POR REN<br>ENCARGO<br>VACACIONES<br>PRIMA COORDIN.<br>PRIMA COORDIN.          | Número Ac<br>1733<br>200112<br>05<br>1362<br>1032<br>204         | to Evalua<br>NNG            | Fecha<br>01-08-2011<br>20-01-2012<br>11-03-2011<br>06-07-2010<br>24-05-2010                             | Documento<br>RESOLU •<br>RESOLU •<br>RESOLU •<br>RESOLU •             | Efectivida<br>01-08-201<br>02-01-201<br>11-04-201<br>07-07-201<br>15-06-201              | d Caduca<br>31-12-2030<br>103-05-2011<br>28-07-2010<br>06-07-2010                            | Justificación<br>ASIGNAR TEMPORAL<br>ASIGNAR TEMPORAL |  |  |
| ACTOS ADMII<br>Tipo Acto<br>RETIRO POR REN<br>ENCARGO<br>VACACIONES<br>PRIMA COORDIN,<br>VACACIONES              | Número Ac<br>1733<br>200112<br>05<br>1362<br>1032<br>331         | to Evalua<br>NNG            | Fecha<br>01-08-2012<br>20-01-2012<br>11-03-2011<br>06-07-2010<br>24-05-2010<br>15-02-2010               | Documento<br>RESOLU •<br>RESOLU •<br>RESOLU •<br>RESOLU •<br>RESOLU • | Efectivida<br>02-01-201<br>11-04-201<br>07-07-201<br>15-06-201<br>01-03-201              | d Caduca<br>31-12-2030<br>03-05-2011<br>28-07-2010<br>06-07-2010<br>19-03-2010               | Justificación<br>ASIGNAR TEMPORAL<br>ASIGNAR TEMPORAL |  |  |
| ACTOS ADMII<br>Tipo Acto<br>RETIRO POR REN<br>ENCARGO<br>VACACIONES<br>RIMA COORDIN.<br>VACACIONES<br>VACACIONES | Número Ac<br>1733<br>200112<br>05<br>1362<br>1032<br>331<br>1985 | to Evalua<br>NNG            | Fecha<br>01-08-2012<br>20-01-2012<br>11-03-2011<br>06-07-2010<br>24-05-2010<br>15-02-2010<br>12-11-2005 | Documento<br>RESOLU •<br>RESOLU •<br>RESOLU •<br>RESOLU •<br>RESOLU • | Efectivida<br>02-01-201<br>11-04-201<br>07-07-201<br>15-06-201<br>01-03-201<br>17-12-200 | d Caduca<br>31-12-2030<br>03-05-2011<br>28-07-2010<br>06-07-2010<br>19-03-2010<br>08-01-2010 | Justificación<br>ASIGNAR TEMPORAL<br>ASIGNAR TEMPORAL |  |  |

2. Dirigirse a la ruta de menú: Recursos Humanos – Hoja de vida – Vacaciones – Vacaciones Proporcionales Retirados.

| n Colección Administración Window Ayuda | Becursos Humanos                   | _                                    |                                      |
|-----------------------------------------|------------------------------------|--------------------------------------|--------------------------------------|
| 🗞 ( ∓ 🕱 ( 📢 🔺 🕨 )) ( 🖬 (                | Elanta personal                    | •                                    |                                      |
| Н                                       | Carrera Admon                      | • 16-08-2012                         | _                                    |
| je Recursos Humanos                     | ∐oja vida                          | Datos Personales                     | 1                                    |
|                                         | Nomina                             | Datos del Funcionario                |                                      |
|                                         | Bienestar                          | Hoja de Vida                         |                                      |
| - BATOS BASICOS                         | Capacitacion                       | Dependientes                         |                                      |
| Documento CEDULA DE CIUDADANIA 👻        | Salud Ocupacional                  | Vacaciones                           | Control Vacaciones                   |
| Identificación 79480815                 | Relación de Autorización de Nómina | Compensatorios                       | Renorte Varaciones Pendientes        |
| Nombres ANGELO                          | Contabilización Nómina             | Registro de Actos sin Afectar Nómina | Massaciones Branarsianalas Batiradas |
| 1er. Apellido STOYANOVICH               | <u></u>                            | Nombrar Supernumerarios              | Zacaciones Proporcionales Retirados  |

En la pantalla de Cálculo de Vacaciones Proporcionales, y en los campos de datos básicos, se debe consultar al funcionario el cual presenta retiro. Una vez se halla al funcionario se visualizará en pantalla en el segmento de Periodos de Vacaciones, los periodos que el funcionario ha causado previamente y no ha disfrutado.

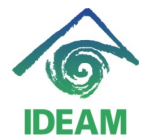

Instructivo: PERNO - RETIRADOS - VACACIONES PROPORCIONALES

| 🙋 CALCULO DE VACACIO           | NES PROPORCIONALE             | s 20000000000000002        | 🙀 CALCULO DE VACACIONES PROPORCIONALES (2020000000000000000000000000000000000           |
|--------------------------------|-------------------------------|----------------------------|-----------------------------------------------------------------------------------------|
| Datos Básicos                  |                               |                            | Datos Básicos                                                                           |
| Tipo Documento                 | CEDULA Cé                     | dula 79480815              | Tipo Documento CEDULA Cédula 79480815                                                   |
| Nombres                        | ANGELO                        |                            | Nombres ANGELO                                                                          |
| Primer Apellido                | STOYANOVICH                   |                            | Primer Apellido STOYANOVICH                                                             |
| Segundo Apellido               | ROMERO                        |                            | Segundo Apellido ROMERO                                                                 |
|                                | Fecha                         | Retiro                     | Fecha Retiro 01-08-2012                                                                 |
| Periodo de V                   | acaciones                     | Dies                       | Periodo de Vacaciones                                                                   |
| Periodo                        | Periodo Dorocho               | Pendientes                 | Perindo Perindo Dorocho Pendientes                                                      |
| 16-03-2010                     | 15-03-2011                    | 15 15                      | 16-03-2010 15-03-2011 15 15 A                                                           |
| 16-03-2011                     | 15-03-2012                    | 15 15                      | 16-03-2011 15-03-2012 15 15                                                             |
|                                |                               |                            |                                                                                         |
|                                |                               |                            |                                                                                         |
| Calcular Proporc               | ión Aplicar Cálculo           | Cancelar                   | Calcular Proporción Aplicar Cálculo Cancelar                                            |
| Inicio Fin<br>Vacaciones Vacac | Dias Can<br>iones Tomados Sus | pencion Dias<br>Suspencion | Inicio Fin Dias Cancelacion Dias<br>Vacaciones Vacaciones Tomados Suspencion Suspencion |

El usuario deberá registrar en el campo **Fecha Retiro**, la fecha efectiva del retiro del funcionario, posteriormente, deberá oprimir el botón **Calcular Proporción**, quien se encargará del cálculo de las vacaciones a que el funcionario tenga derecho hasta la fecha de retiro.

Una vez terminado el cálculo de la proporcionalidad, se visualizará en pantalla el (los) periodo(s) de Vacaciones proporcionales pendientes. Verificado por el usuario el resultado y para continuar el proceso, el usuario a través del botón **Aplicar Cálculo**, realizará la aplicación de los periodos de vacaciones pendientes para ser liquidados en la nómina requerida.

| CALCULO                                                                    | DE VACACIO       | NES PROPO                          | RCIONALES                |            |    |  |
|----------------------------------------------------------------------------|------------------|------------------------------------|--------------------------|------------|----|--|
| Dato                                                                       | s Básicos –      |                                    |                          |            |    |  |
| Tipo D                                                                     | Tipo Documento   |                                    | <ul> <li>Cédu</li> </ul> | la 7948081 | 15 |  |
| Nomb                                                                       | res              | ANGELO                             |                          |            |    |  |
| Prime                                                                      | r Apellido       | STOYANOV                           | сн                       |            |    |  |
| Segundo Apellido                                                           |                  | ROMERO                             |                          |            |    |  |
|                                                                            |                  |                                    | Fecha Re                 | tiro 🦳     |    |  |
| Pe                                                                         | riodo de Va      | caciones                           |                          | 0          |    |  |
|                                                                            | Periodo          | Periodo                            | Dias                     | Dias       |    |  |
|                                                                            | 16-03-2010       | 15-03-2011                         | Derechu<br>15            | 15         |    |  |
|                                                                            | 16-03-2011       | 15-03-2012                         | 15                       | 15         |    |  |
|                                                                            | 16-03-2012       | 31-07-2012                         | 6                        | 6          |    |  |
|                                                                            |                  |                                    |                          |            | •  |  |
| C                                                                          | alcular Proporci | roporción Aplicar Cálculo Cancelar |                          |            |    |  |
| Ini<br>Ve<br>Esta seguro que desea aplicar los periodos de<br>vacaciones?. |                  |                                    |                          |            |    |  |
|                                                                            |                  |                                    |                          | Si         | No |  |

Terminado el proceso de aplicación, la pantalla quedará en blanco indicando que no hay periodos pendientes por disfrutar o pagar al funcionario.

Si se desea consultar la aplicación de los periodos, el usuario debe dirigirse a la pantalla principal de Control de Vacaciones, donde puede visualizar el trazo histórico de los periodos de vacaciones del funcionario y el tiempo o fecha de disfrute (como se visualiza en la siguiente figura).

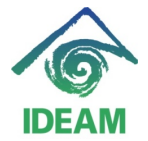

Instructivo: PERNO - RETIRADOS - VACACIONES PROPORCIONALES

| à CONTROL DE VACACIO                                | NES 101      |       |             |          | <b>-</b> |
|-----------------------------------------------------|--------------|-------|-------------|----------|----------|
| Datos Básicos                                       |              |       |             |          |          |
| Tipo Documento                                      | CEDULA .     |       | Cédula      | 79480815 |          |
| Nombres                                             | ANGELO       |       | 000010      |          |          |
| Primer Anellido                                     | STOYAN       | OVICH |             |          |          |
| Segundo Apellido                                    | ROMERO       |       |             |          |          |
| 0.000.000                                           |              |       |             |          |          |
|                                                     |              |       |             |          | <u> </u> |
| Periodo de Va                                       | cacione      | S     |             |          |          |
| Periodo Pi                                          | ri<br>eriodo | Dias  | Dandianta   |          |          |
| 16-03-2008 1                                        | 5-03-2009    | 15    | - enuientes | 2.<br>A  |          |
| 16-03-2009 1                                        | 5-03-2010    | 15    | 0           |          |          |
| 16-03-2010 1                                        | 5-03-2011    | 15    | 0           |          |          |
| 16-03-2011 1                                        | 5-03-2012    | 15    | 0           |          |          |
| 16-03-2012 3                                        | 1-07-2012    | 6     | p.          | -        |          |
|                                                     |              |       |             |          |          |
| Inicio Fin                                          | Dia          | s     | Cancelacio  | n Dias   |          |
| Vacaciones Vacaciones Tomados Suspencion Suspencion |              |       |             |          |          |
| 24-08-2012 31-08-2                                  | 012          | 6     |             | -        | - A      |
|                                                     |              |       |             |          | - 2      |
|                                                     |              |       |             |          | -12      |
|                                                     |              |       |             |          | ie I     |

3. Terminado el proceso de Cálculo y Aplicación de las vacaciones, el usuario deberá realizar la liquidación de prestaciones del funcionario a través de la liquidación de la nómina.

## Registro de cambios

| Fecha      | Autor                   | Versión | Referencia                    |
|------------|-------------------------|---------|-------------------------------|
| 27/09/2012 | Mayerly Andrea Molano A | 1       | Versión inicial del documento |
|            |                         |         |                               |
|            |                         |         |                               |
|            |                         |         |                               |